|                | Nota Técnica SONARtrac®            |                |    |  |
|----------------|------------------------------------|----------------|----|--|
|                | TN0017-SP                          | Fecha: 28Feb12 |    |  |
| <b>CiDRA</b> ° | Asunto: Cómo extraer un Archivo de | Revisión       | 04 |  |
|                | Datos Históricos desde el          |                |    |  |
|                | Transmisor SONARtrac y Subirlo al  | Pág. 1 de 8    |    |  |
|                | Sitio Web de CiDRA                 |                |    |  |

## Problema:

¿Cómo recuperar un archivo de Datos Históricos del transmisor SONARtrac utilizando el puerto USB y luego subir ese archivo al sitio web de Soporte Técnico de CiDRA?

### **Respuesta:**

- A Un archivo de datos históricos puede ser recuperado desde el transmisor de la siguiente manera:
  - 1. Inserte el SONARstick CiDRA dentro del Puerto USB
  - 2. Luego de unos cuantos segundos se desplegará lo siguiente:

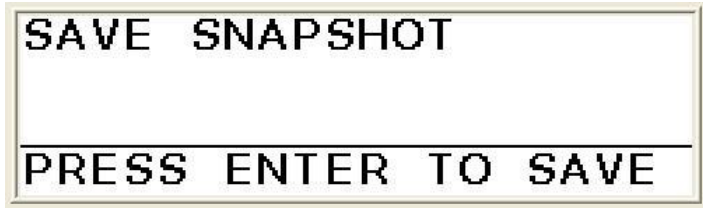

3. Presione la Flecha Descendente para ir al próximo despliegue.

# ADVANCED FUNCTIONS

4. Presione Enter y luego utilice la Flecha Descendente para continuar.

# ADVANCED FUNCTIONS →DATA HISTORY

| CiDRA Corporate Services | 50 Barnes Park North | Wallingford, CT 06492 |
|--------------------------|----------------------|-----------------------|
| Tel. 203-265-0035        | Fax. 203-294-4211    | www.cidra.com         |

|                | Nota Técnica SONARtrac®                                                              |             |      |  |  |
|----------------|--------------------------------------------------------------------------------------|-------------|------|--|--|
| <b>CiDRA</b> ® | TN0017-SP                                                                            | Fecha: 28F  | eb12 |  |  |
|                | Asunto: Cómo extraer un Archivo de                                                   | Revisión    | 04   |  |  |
|                | Datos Históricos desde el<br>Transmisor SONARtrac y Subirlo al<br>Sitio Web de CiDRA | Pág. 2 de 8 |      |  |  |

5. Presione 'Enter'. Se desplegará la siguiente pantalla.

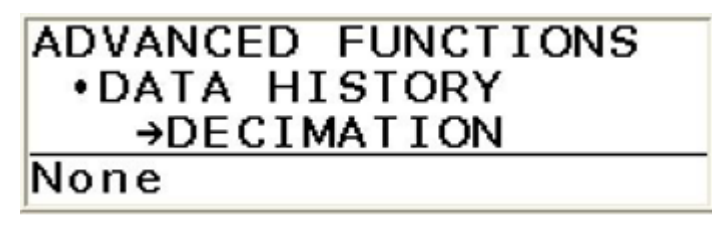

- Para decimar el conjunto de datos, presione Enter y seleccione la cantidad de decimación a ser usada y vuelva a presionar Enter. (Por ejemplo, Ninguna = todos los datos, 2 = cada segunda lectura, 10 = cada 10° lectura).
- 7. Presione Enter luego de seleccionar el valor deseado o
- 8. si selecciona Ninguno, entonces, presione la Flecha Descendente y aparecerá la siguiente pantalla.

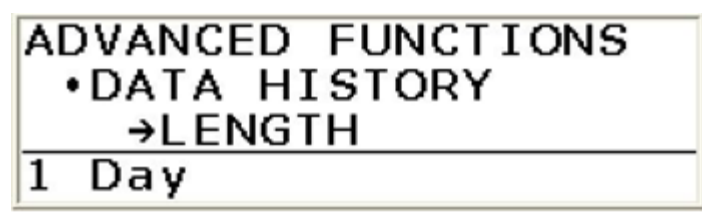

9. Presione la tecla Enter y utilizando las flechas Ascendentes y Descendentes, seleccione la cantidad de datos históricos a ser guardados.

| ADVANCED FUNCTIONS |  |
|--------------------|--|
| •DATA HISTORY      |  |
| LENGTH             |  |
| 10 Days            |  |

- 10. Presione Enter.
- 11. Presione la Flecha Descendente y aparecerá la siguiente pantalla.

# ADVANCED FUNCTIONS •DATA HISTORY →SAVE AS TEXT

| CiDRA Corporate Services | 50 Barnes Park North | Wallingford, CT 06492 |
|--------------------------|----------------------|-----------------------|
| Tel. 203-265-0035        | Fax. 203-294-4211    | www.cidra.com         |

|                | Nota Técnica SONARtrac®            |             |      |  |  |
|----------------|------------------------------------|-------------|------|--|--|
| <b>CiDRA</b> ° | TN0017-SP                          | Fecha: 28F  | eb12 |  |  |
|                | Asunto: Cómo extraer un Archivo de | Revisión    | 04   |  |  |
|                | Datos Históricos desde el          |             |      |  |  |
|                | Transmisor SONARtrac y Subirlo al  | Pág. 3 de 8 |      |  |  |
|                | Sitio Web de CiDRA                 |             |      |  |  |

12. Presione la Flecha Descendente nuevamente y se desplegará la siguiente pantalla.

# ADVANCED FUNCTIONS •DATA HISTORY →SAVE AS ZIP

13. Presione Enter para grabar como un archivo zip.

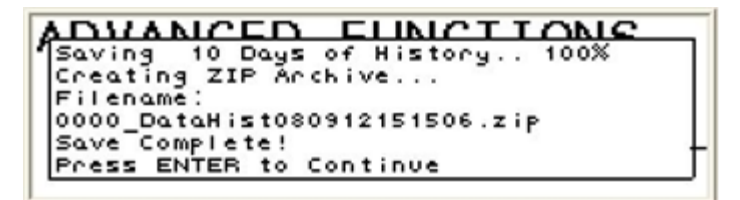

- 14. **Nota:** Un archivo completo de datos históricos puede demorar hasta 40 minutos en descargarse.
- 15. Saque el SONARstick CiDRA del Puerto USB.

| CiDRA Corporate Services | 50 Barnes Park North | Wallingford, CT 06492 |
|--------------------------|----------------------|-----------------------|
| Tel. 203-265-0035        | Fax. 203-294-4211    | www.cidra.com         |

|                | Nota Técnica SONARtrac®            |             |      |  |  |
|----------------|------------------------------------|-------------|------|--|--|
|                | TN0017-SP                          | Fecha: 28F  | eb12 |  |  |
| <b>CiDRA</b> ° | Asunto: Cómo extraer un Archivo de | Revisión    | 04   |  |  |
|                | Datos Históricos desde el          |             |      |  |  |
|                | Transmisor SONARtrac y Subirlo al  | Pág. 4 de 8 |      |  |  |
|                | Sitio Web de CiDRA                 |             |      |  |  |

- B El archivo de datos puede ser subido al sitio seguro web de CiDRA de la siguiente manera:
  - 1. Vaya a <u>www.cidra.com</u> y se desplegará la siguiente pantalla o una similar.
  - 2. Debajo de Resource Center seleccione Technical Support (Soporte Técnico).

|                    | Our Company                            | Industry Solutions      | News & Events                                                                                                    | Resource Center                                   | Careers | Conta          | act Us |        |          |  | ~    |
|--------------------|----------------------------------------|-------------------------|----------------------------------------------------------------------------------------------------|---------------------------------------------------|---------|----------------|--------|--------|----------|--|------|
|                    | Proc                                   | ess Optimizatio         | on Services                                                                                                    | Technical Support<br>All Documents                |         |                |        |        |          |  |      |
|                    | Measu                                  | rement & Control Techno | ology                                                                                                    | Manuals                                           |         |                |        |        |          |  | ind. |
|                    |                                        |                         | - AND - AND | Technical Bulletins                               | 1       |                |        |        |          |  | 3.   |
|                    | DRA +                                  |                         | Calin                                                                                                    | Technical Notes                                   |         |                |        |        |          |  |      |
|                    |                                        |                         |                                                                                                    | Technical Papers                                  | 6       |                |        |        |          |  | ~/   |
|                    |                                        |                         |                                                                                                    | Application Notes                                 |         |                | ŧ      |        |          |  | -    |
|                    | and the                                | CIDE CIDE               |                                                                                                    |                                                   | sing    |                | Jemel  | Б      |          |  |      |
|                    | BA2                                    | ols Oilsands            | Chemical                                                                                                    | Power                                             | roces   |                | llanaç | eratio | lity     |  | 0    |
|                    | Proce.                                 | ssing                   | Management                                                                                                    | Generation                                        | als P   | sbr            | ical N | r Gen  | A Qua    |  | 2-1  |
|                    | Who i                                  | SAF                     |                                                                                                    | T                                                 | Miner   | Dilsar         | Chem   | Powe   | CIDR/    |  | (5)  |
| 11142              |                                        |                         |                                                                                                    |                                                   |         |                |        |        |          |  | Maga |
| al al al           | Recent News:<br>15-NOV-2011            |                         | CiDRA is a global to development comp                                                                                                    | technology and product<br>bany providing services | Up      | ocoming        | Events | 5:     |          |  | Inne |
| p://www.cidra.com/ | CiDRA Oilsands Av<br>Canadian Dewateri | warded Contract by      | which focus on slu                                                                                                    | rry flow management an                            | d Ma    | irch 19-21, 20 | 012    |        | <b>.</b> |  |      |

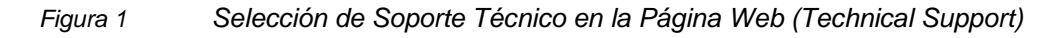

3. En los campos indicados, seleccione el idioma preferido, ingles o español, industria, ubicación y si tiene datos para subir. Después, presione "Continue".

Technical Support Request Form

| Preferred Language<br>Idioma                          | Español 🗸                                          |
|-------------------------------------------------------|----------------------------------------------------|
| Industry<br>Industria                                 | Minerals Processing / Procesamiento de Minerales Y |
| Nearest Location?<br>Ubicación                        | Latin America 🔻                                    |
| Do you have data to upload?<br>¿Hay datos para subir? | Yes, Si                                            |
|                                                       | Continue                                           |

Figura 2 Formulario para Solicitar Soporte Técnico, Sección A

| CiDRA Corporate Services | 50 Barnes Park North | Wallingford, CT 06492 |
|--------------------------|----------------------|-----------------------|
| Tel. 203-265-0035        | Fax. 203-294-4211    | www.cidra.com         |

|                | Nota Técnica SONARtrac®            |             |      |  |  |
|----------------|------------------------------------|-------------|------|--|--|
|                | TN0017-SP                          | Fecha: 28F  | eb12 |  |  |
| <b>CiDRA</b> ° | Asunto: Cómo extraer un Archivo de | Revisión    | 04   |  |  |
|                | Datos Históricos desde el          |             |      |  |  |
|                | Transmisor SONARtrac y Subirlo al  | Pág. 5 de 8 |      |  |  |
|                | Sitio Web de CiDRA                 |             |      |  |  |

4. El **Formulario para Solicitar Soporte Técnico** se desplegará. Suministre la información requerida y presione "Clic para Enviar" al final de la página.

| Soporte Técnico<br>Número Telefónico de So<br>F-Mail: sopartracsupport | porte Técnico: +1.203.626.3405                                                                      |
|------------------------------------------------------------------------|----------------------------------------------------------------------------------------------------|
| * = Requerido<br>Información de Contacto                               |                                                                                                    |
| * Empresa                                                              |                                                                                                    |
| * Nombre                                                               |                                                                                                    |
| * Número Telefónico                                                    |                                                                                                    |
| * E-mail                                                               |                                                                                                    |
| Contacto en CiDRA (si e                                                | s conocido)                                                                                         |
| Nombre                                                                 |                                                                                                    |
| Ubicación del Medidor                                                  |                                                                                                    |
| Planta o Ciudad                                                        |                                                                                                    |
| Región o Estado                                                        |                                                                                                    |
| País                                                                   |                                                                                                    |
| ¿Cuál es el tamaño de la                                               | tubería en la cual el medidor está instalado?<br>Número de Serie de CiDRA Número de Tag del Cliente |
| Transmisor:                                                            |                                                                                                    |
| Cubierta de Sensores:                                                  |                                                                                                    |
| Banda de Sensores:                                                     |                                                                                                    |
| *Descripción del Problen                                               | na:                                                                                                 |
|                                                                        | 8                                                                                                   |
| * Prioridad del Problema                                               | Elegir 👻                                                                                            |
| * ¿Hay algún contacto d                                                | e CiDRA o representante local que esté conciente de este problema? ¿Si sí, quién?                   |
|                                                                        |                                                                                                    |
|                                                                        |                                                                                                    |
| Si ya existe un número d                                               | e rastreo para este problema, ingréselo aquí:                                                       |
| Si ya existe un número d                                               | le rastreo para este problema, ingréselo aquí:<br>Clic para Enviar                                  |

Figura 3 Formulario para Solicitar Soporte Técnico, Sección B

| CiDRA Corporate Services | 50 Barnes Park North | Wallingford, CT 06492 |
|--------------------------|----------------------|-----------------------|
| Tel. 203-265-0035        | Fax. 203-294-4211    | www.cidra.com         |

|                | Nota Técnica SONARtrac®                                        |             |      |
|----------------|----------------------------------------------------------------|-------------|------|
|                | TN0017-SP                                                      | Fecha: 28F  | eb12 |
| <b>CiDRA</b> ® | Asunto: Cómo extraer un Archivo de                             | Revisión    | 04   |
|                | Datos Históricos desde el<br>Transmisor SONARtrac y Subirlo al | Pág. 6 de 8 |      |
|                | Sitio web de CIDRA                                             |             |      |

5. Si en la sección A usted respondió "Sí" a la pregunta "Hay datos para subir?" verá la siguiente pantalla.

| Formulario pa                                                                  | r <mark>a Solicitar So</mark> p           | orte Técnico |
|--------------------------------------------------------------------------------|-------------------------------------------|--------------|
| Soporte Técnico<br>Número Telefónico de Soport<br>E-Mail: sonartracsupport_la( | te Técnico: +1.203.626.3405<br>@cidra.com |              |
|                                                                                |                                           |              |
|                                                                                | File 1:                                   | Browse       |
|                                                                                | File 2:                                   | Browse       |
|                                                                                | File 3:                                   | Browse       |
|                                                                                | File 4:                                   | Browse       |
|                                                                                | File 5:                                   | Browse       |
|                                                                                | Subir Archivos                            |              |

Figura 4 Página de Datos para Subir

6. Haga clic en **Browse** y después seleccione el archivo de Data History (u otro) que quiere subir del pendrive o computador.

| Technical Support Request Form                                                                                                    | Choose file                                                                                                    |
|----------------------------------------------------------------------------------------------------|----------------------------------------------------------------------------------------------------|
| Technical Support<br>Technical Support Line: 🖾 - +61 (0) 403 187 083 🚱<br>Sydney Head Office: 📾 - +61 (0) 2 9426 1700 🚱<br>E-Mail: sonartracsupport_au@cidra.com | Look in   Recet User   User   User |
| File 1: Browse                                                                                                    | Bestrop     archivo; después       My Documents     clic abrir (open)                                                                                                    |
| File 2:     Browse       File 3:     Browse       File 5:     Browse                                                                                             | Ny Concuse                                                                                                    |
| Upload Files                                                                                                    | My Network File name: 0074_Snep000529162550   Places File of type: All Files (**) Cancel                                                                                                    |

Figura 5 Página de Transferir Datos a Soporte Técnico

7. Seleccione **Subir Archivos** para enviar el archivo al sitio seguro de CiDRA.

Your files are now being uploaded to our server. Please be patient as it may take several minutes.

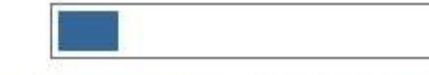

15.4% of 15.44 megabytes transferred...

1 min 19 sec remaining

Figura 6 Subiendo los Archivos al Sitio Seguro

| CiDRA Corporate Services | 50 Barnes Park North | Wallingford, CT 06492 |
|--------------------------|----------------------|-----------------------|
| Tel. 203-265-0035        | Fax. 203-294-4211    | www.cidra.com         |

|                | Nota Técnica SONARtrac®            |             |      |
|----------------|------------------------------------|-------------|------|
|                | TN0017-SP                          | Fecha: 28F  | eb12 |
| <b>CiDRA</b> ° | Asunto: Cómo extraer un Archivo de | Revisión    | 04   |
|                | Datos Históricos desde el          |             |      |
|                | Transmisor SONARtrac y Subirlo al  | Pág. 7 de 8 |      |
|                | Sitio Web de CiDRA                 |             |      |

8. Después de haber subido los archivos exitosamente, el siguiente mensaje se desplegará con su número de rastreo (Tracking Number).

| Technical Support                                                                      |
|----------------------------------------------------------------------------------------|
| Technical Support Line: 🔛 🔹 +61 (0) 403 187 083 🚱                                      |
| Sydney Head Office: 🔀 - +61 (0) 2 9426 1700 🚱<br>E-Mail: sonartracsupport_au@cidra.com |
| Thank you for the submission. A CiDRA respresentative will get back to you shortly.    |
| Your Tracking Number is: TS-374                                                        |

Figura 7 Archivo Subido Exitosamente

- 9. El Equipo de Soporte Técnico será automáticamente notificado de su solicitud.
- 10. Si se encuentran dificultades en cargar datos al sitio FTP, se puede usar otro método. Al regresar a la sección A del Formulario para Solicitar Soporte Técnico, haga clic en el vínculo en rojo en el parte inferior de la página. El procedimiento para cargar datos es muy parecido à lo detallado en pasos 4-7 arriba

| Technical Notes                                      | recinical Support Request Form                                                                                                    | -    |
|------------------------------------------------------|----------------------------------------------------------------------------------------------------|------|
| Technical Bulletins     Rework Instructions     Home | Preferred Language<br>Idioma English V                                                                                                    | 1    |
| FOUNDATION Fieldbus                                  | Industry<br>Industria Minerals Processing / Procesamiento de Minerales V                                                                                                    |      |
| Firmware Beta v2.0                                   | Nearest Location?<br>Ubicación Asia-Pacific 💌                                                                                                    |      |
|                                                      | Do you have data to upload?<br>2Hay datos para subir? Yes, Si                                                                                                    |      |
|                                                      | Continue                                                                                                    |      |
|                                                      | If you have any questions/concerns, please contact us:                                                                                                    |      |
|                                                      | Technical Support Line: +1.203.626.3405<br>E-Mail: sonartracsupport@cidra.com                                                                                                    | 10   |
|                                                      | In an effort to ensure that our customers have 100% accessibility to our technical support process, we<br>have made available an alternative file transfer process, to address the rare occassion when the main<br>file transfer site may not be available to you. |      |
|                                                      | If you are having trouble with the main Technical Support Pase, Please try this form.                                                                                                    |      |
|                                                      | Note: For immediate response - please contact us via the Technical Support Line. This will ensure the<br>quickest possible response.                                                                                                    | 14   |
|                                                      | Aviso: Si necesita atención inmediata, nos puede llamar a través de la línea telefónica de Soporte                                                                                                    | 1999 |

| CiDRA Corporate Services | 50 Barnes Park North | Wallingford, CT 06492 |
|--------------------------|----------------------|-----------------------|
| Tel. 203-265-0035        | Fax. 203-294-4211    | www.cidra.com         |

| Nota | Técnica | SONA | Rtrac® |
|------|---------|------|--------|
|      |         | •••• |        |

|       | TN0017-SP                          | Fecha: 28F  | eb12 |
|-------|------------------------------------|-------------|------|
| CIDDA | Asunto: Cómo extraer un Archivo de | Revisión    | 04   |
| CIDNA | Datos Históricos desde el          |             |      |
|       | Transmisor SONARtrac y Subirlo al  | Pág. 8 de 8 |      |
|       | Sitio Web de CiDRA                 |             |      |

Sírvase contactar al Soporte Técnico de CiDRA si tiene alguna consulta.

### Historial de Revisiones

| Rev. | Fecha     | Modificado por     | Aprobado por       | Descripción de la Modificación                         |
|------|-----------|--------------------|--------------------|--------------------------------------------------------|
| 01   | 2Nov2008  | Markoja            |                    | Versión inicial                                        |
| 02   | 30Sep2009 | McCullough         | Griffin/McCullough | Revisado con cambios al sitio web                      |
| 03   | 30Sep2010 | Griffin/McCullough | Griffin/McCullough | Revisado con cambios de cómo solicitar soporte técnico |
| 04   | 28Feb2012 | Griffin/McCullough | Griffin/McCullough | Revisiones reflejan cambios a la página web            |
|      |           |                    |                    |                                                        |

| CiDRA Corporate Services | 50 Barnes Park North | Wallingford, CT 06492 |
|--------------------------|----------------------|-----------------------|
| Tel. 203-265-0035        | Fax. 203-294-4211    | www.cidra.com         |